# **Outgoing Prescriptions Report**

Last modified on 06/24/2025 1:15 pm EDT

The **Outgoing Prescriptions Report** provides a detailed view of prescriptions that have been sent out, helping users track and manage prescription statuses efficiently. This report can be filtered by patient, drug, pharmacy, and date range, making it easy to find specific records or analyze prescription activity over time.

| Outgoing Prescription                                                                                                    |         |             |          |        |
|----------------------------------------------------------------------------------------------------|---------|-------------|----------|--------|
| Patient  Image: Drug Description  Pharmacy  Image: Object of the second second sec |         |             |          |        |
| Export to File                                                                                                    |         |             |          |        |
| Date Written                                                                                                    | Patient | Description | Pharmacy | Status |
| No Prescription Found                                                                                                    |         |             |          |        |

### Location

The Outgoing Prescriptions Report can be accessed by navigating to: Reports > Outgoing Prescriptions

## **Searching and Filtering**

Users can filter the report by entering one or more of the following criteria:

- Patient Name
- Drug Description
- Pharmacy
- Date Range

After selecting the desired filters, click the **Update Filter** button to generate the report based on your search criteria.

#### **Report Columns**

The generated report includes the following columns:

- Date Written The date the prescription was written
- Patient Name The name of the patient
- Description The drug description
- Pharmacy The pharmacy to which the prescription was sent
- Status The current state or progress of the prescription (e.g., sent, filled, pending)
  The Status column provides a real-time view of each prescription's processing stage.

#### **Exporting the Report**

Users have the option to export the report for further review or record-keeping. To do this:

- 1. Click the Export to File button.
- 2. The exported report can then be accessed and viewed within the Message Center.